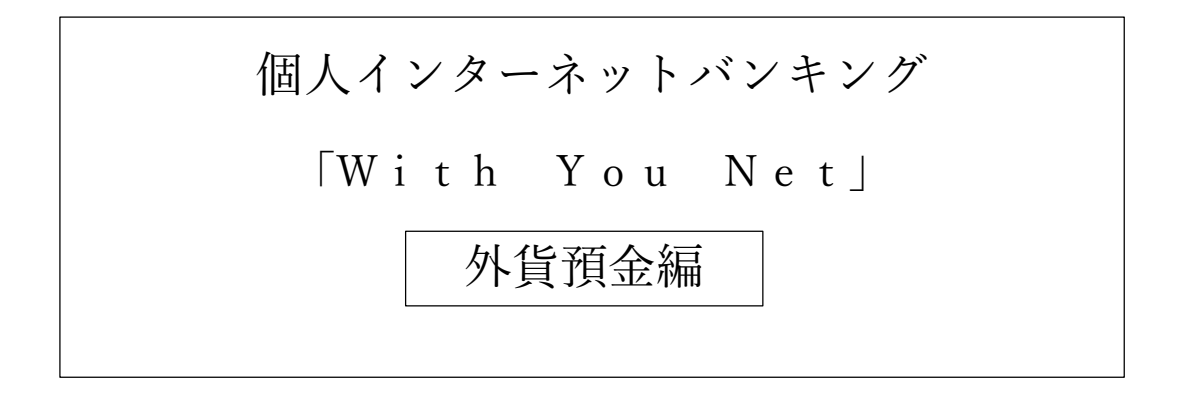

ご利用マニュアル

外貨定期預金用

外貨定期預金口座開設・お預け入れ

外貨定期預金口座を新規に開設することができます。

手順 1 メニュー選択

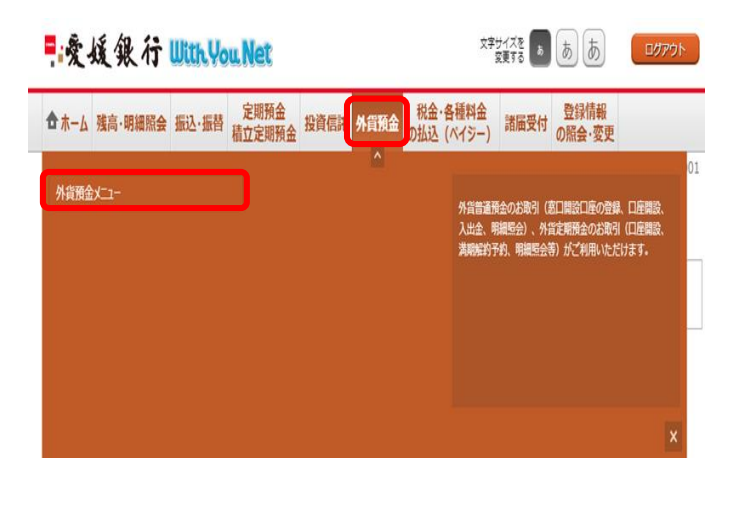

ログイン後、トップページ上部の「外貨預金」タブを 選択するとメニュー画面が表示されますので、「外貨 預金メニュー」を押下してください。

外貨預金メニュー画面の「外貨定期預金口座開設・お 預け入れ」を押下してください。

2

手順

戻る

規定確認

次へ

外貨定期預金口座開設・お預け入れ規定を確認のう え、チェックボックスにチェックを入れてください。

## 手順 3 契約締結前交付書面の確認

| 今週正期預金口屋開設・お預け入れ現正                                |  |
|---------------------------------------------------|--|
| 5 - MR<br>2<br>3<br>3<br>5                        |  |
|                                                   |  |
| ○この内容を確認し、承諾します。                                  |  |
|                                                   |  |
|                                                   |  |
| (el#) 第位年月 西田 ··································· |  |
|                                                   |  |

契約締結前交付書面(PDF ファイル形式)を確認のう え、発行年月を選択し、「次へ」を押下してください。

| Q1. (##) (##) CHA         |                                                                                                    |
|---------------------------|----------------------------------------------------------------------------------------------------|
| O MR O MR                 | ATT- ADT - NAT O ANA O ATTA O ATTA                                                                                                    |
| O REDENICIEM              | O BER O MAINE O FORMAR O BE                                                                                                    |
| Q2. (418) (416) (1930)    | 2 (NAR) 080                                                                                                    |
| 0 808                     | President starts                                                                                                    |
|                           |                                                                                                    |
| - 74 DRL 1996             | RANTABLE DEFENSION AND AND AND AND AND AND AND AND AND AN                                                                                                    |
| Q3. (##) [##] ##:81       | 86014                                                                                                    |
| O BRIES O                 | HEE O GAE O BURTHO                                                                                                    |
| Q-4. (408) (408) 127100   | M                                                                                                    |
| D SHM O M                 | NAME O READ D REAL O REAL                                                                                                    |
| 0.0.000 0.00              | MARKE D RISHIN - FUZ(FY (MONU) D ALL                                                                                                    |
| Q5. (dim) faim) summer    | eces                                                                                                    |
| O ML O 180                | M/4 O 1~3# O 3~5# O 5#M I                                                                                                    |
| Q6. (doint) Latest summer | B. Contraction of the second second se |
| 0 m100mmm                 | (品紙市品市) 0 東京和島・線上が今島市バランス市地                                                                                                    |
| O RECORDING               |                                                                                                    |
| O NUM (190024)            | 0 000 (1880-5800A) 0 600 (5880-) 0 90C8560A                                                                                                    |
| Q8. (48) (48) 240         |                                                                                                    |
| 0 500/1/15#JR             | 0 5007/17-1.0007/11#JR 0 1.0007/15-3.0007/15#JR                                                                                                    |
| O 3,000/5/9~5,00          | 0.18/1-                                                                                                    |
| Q9. [                     | an m                                                                                                    |
| 0 #-64-588                | IT O HRD-USF-RCBMLT O HRM-SOURCE                                                                                                    |
| 0 8-70-9700               | 1-X-ALCED O ANDORUM-SACTED O BM-TVWACEHERT                                                                                                    |
| U. esta                   |                                                                                                    |
| in terms was              | RONZING, SUPPRIMEZZZICENS,                                                                                                    |
| Q10. (###) (###) ####     | 和内市 (今回の約入れ第内を含めた金融内市の回路)                                                                                                    |
|                           | (ク性の品を知時を含める主要をご入力く正さい)                                                                                                    |
| Q11. (                    | 2988BRAN (9BORNARMERC)                                                                                                    |
| 1.00                      |                                                                                                    |
|                           | Carlore P.                                                                                                    |
|                           |                                                                                                    |

手順 5 お客様カードの回答内容確認

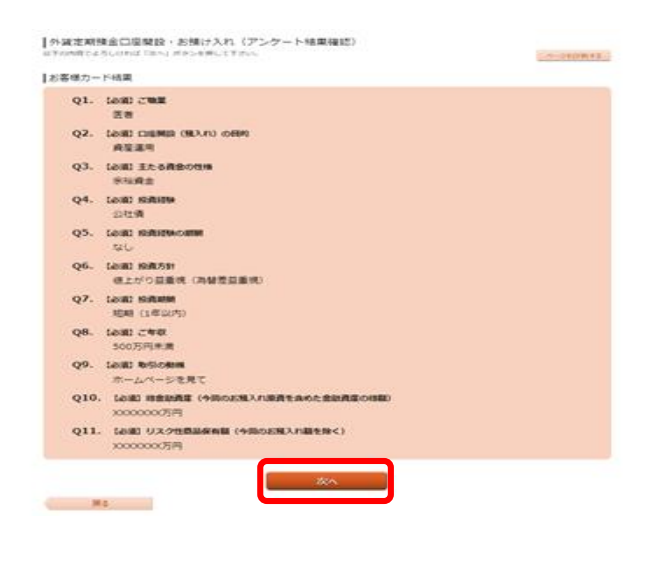

手順 6 通貨選択

┃外貨定期預金口座開設・お預け入れ(開設口座選択)

開設回路展現 引厚口空建設 高品温泉 とお聞け入れ金額入力 と聞け入れ内容確認 とお聞け入れ完了 M設する口座の優美と遺気を選択し、「次へ」ボタンを押して下さい。

開設する口座情報

| 附近 9 6-LI/(注) | 時初 [ 冷冽] 口徑の環境 外鎖定期 [ 冷冽] 道角 ● USD ○ AUD ○ EUR 反へ 戻る お客様カードの全ての質問に回答いただき、「次へ」 を押下してください。

入力いただいたお客様カードの回答内容を確認のう え、「次へ」を押下してください。

ロ座開設・お預け入れの通貨を選択のうえ、「次へ」 を押下してください。

| 外貨定期預金口座開設・お     | 預け入れ(引落           | 客口座選択)    |              |                                 |
|------------------|-------------------|-----------|--------------|---------------------------------|
| 開設口腔選択 引洛口腔選択 商品 | 品選択 🔷 お預け入れ       | 金額入力 〉お預け | 入れ内容確認〉お預    | は入れ完了                           |
| 別落口座を選択して下さい。    |                   |           |              |                                 |
| 引落口座情報           |                   |           |              |                                 |
|                  |                   |           |              |                                 |
| 円貨口座からのお預け入れ     |                   |           |              |                                 |
| 選択 泉岳寺支店         | 普通                | 1111111   |              | 500,000円 預金残高                   |
| 残嘉昭会日時 12月28日    | 15時00分            |           |              | 500,000円 取引可能額                  |
|                  |                   |           |              |                                 |
| 選択 渋谷支店          | 普通                | 2222222   |              | 500,000円 預金残高<br>500,000円 取引可能額 |
| 残高照会日時 12月28日    | 15時00分            |           |              |                                 |
| 外省口座からのお預け入れ     |                   |           |              |                                 |
|                  |                   |           |              |                                 |
| 選択 泉岳寺支店         | 外貨普通              | 0988510   | 通貨 USD       | USD 11.123.11 預金残高              |
| 残高確定日時 12月28日    | 15時00分            |           |              |                                 |
| 新宿支店             | 外貨普通              | 0123456   | 通貨 USD       |                                 |
|                  |                   |           |              | USD 11,123.11 預金残高              |
| 残高確定日時 12月28日    | 158900分           |           |              |                                 |
|                  | 小道口座のみ選択いた        | モたくことができま | ε <b>σ</b> . |                                 |
| 開設する口座情報         | I座の種類 <b>外貨定期</b> |           |              |                                 |
|                  |                   |           |              |                                 |
|                  | 通貨 USD            |           |              |                                 |

手順 8 商品選択

| (こ参考) 荷曽相場<br>米ドル (USD) | 119.00円                 |                  |                         |                  |                |
|-------------------------|-------------------------|------------------|-------------------------|------------------|----------------|
|                         | 110007                  |                  |                         | 2011年            | 03月30日12時00分時点 |
|                         |                         |                  |                         |                  |                |
| 町品の3豊秋<br>元利自動継続のみのお取扱い | となります。                  |                  |                         |                  |                |
| スーパー外貨定期 藍品(            | 第 キャンペーン中               |                  |                         |                  |                |
| 預入期間 1年                 | 金利(10,000米ドル未満)<br>適用相場 | 0.03%<br>119.10円 | 金利(10,000米ドル以上)<br>適用相場 | 0.04%<br>119.00円 | 金利価温サービス       |
| 預入期間 2年                 | 金利(10,000米ドル未満)<br>適用相場 | 0.04%<br>119.10円 | 金利(10,000米ドル以上)<br>通用相場 | 0.05%<br>118.90円 |                |
| 預入期間 3年                 | 金利(10,000米ドル未満)<br>適用相場 | 0.05%<br>119.10円 | 金利(10,000米ドル以上)<br>適用相場 | 0.07%<br>118.80円 |                |
| スーパー大口外貨定期 ]            | 第品情報 キャンペーン中            |                  |                         |                  |                |
| 預入期間 1 <b>年</b>         | 金利 (100,000米ドル以上)       | 0.095%           | 金利優遇サービス                |                  |                |
| 預入期間 2年                 | 金利(100,000米ドル以上)        | 0.100%           | 金利豊遇サービス                |                  |                |
| 預入期間 3年                 | 金利(100,000米ドル以上)        | 0.110%           | 金利豊適サービス                |                  |                |
|                         |                         | 次^               |                         |                  |                |
| 戻る                      |                         |                  |                         |                  |                |

引落口座(円貨口座又は外貨口座)を選択してください。

外貨定期預金の商品(預入期間)を選択のうえ、「次 へ」を押下してください。 ※預金金利は金利情勢等に応じて、予告なく変更する ことがあります。

## 手順 9 お預け入れ情報の入力

|                                                                                  |                                      | 通貨 US                                     | D                                                   |                     |                                       |
|----------------------------------------------------------------------------------|--------------------------------------|-------------------------------------------|-----------------------------------------------------|---------------------|---------------------------------------|
|                                                                                  | 定期預金<br>スーパー外<br>預入期間                | 貨定期<br>1年                                 | 金利(10,000米ドル未満)<br>適用相場                             | 0.03%<br>119.10円    | 金利(10,000米ドル以上) 0.04%<br>選用相場 119.00円 |
| <ul><li>(ご参考) 為替相</li></ul>                                                      | 場                                    |                                           |                                                     |                     |                                       |
| 米ドル (USD)                                                                        |                                      | 119.00円                                   |                                                     |                     |                                       |
|                                                                                  |                                      |                                           |                                                     |                     | 2011年03月30日12時00分                     |
| お預け入れ情報の                                                                         | D入力<br>[必須] さ                        | 預け入れ金額                                    | <ul> <li>円貨額指定</li> </ul>                           |                     | щ                                     |
|                                                                                  |                                      |                                           | ○外貨額指定                                              |                     | * ドル                                  |
|                                                                                  | [必須] 相                               | 1場許容変動構                                   | 翌銀行窓口営業日(または本)<br>指定しない▼ 円                          | 3)の相場を適用す           | する場合、相場許容変動幅をご指定いただけます。               |
| <ul> <li>翌銀行窓口営業日(</li> <li>許容変動幅をご指:<br/>取引きを自動的に</li> <li>「指定しない」を;</li> </ul> | の相場が、指<br>定いただいた<br>「キャンセル<br>選択された場 | 定範囲未満の場<br>場合、処理日の:<br>」いたします。<br>合は、原則とし | 合にお取り引きが成立します。<br>公示相場が画面表示の「為替相<br>て取引日当日の当行公示相場を! | 場」より範囲指定:<br>意用します。 | を超えて、お客さまに不利に変動した場合に限り、               |
|                                                                                  |                                      |                                           | 確認画面                                                | ^                   |                                       |
| 戻る                                                                               |                                      |                                           |                                                     |                     |                                       |

お預け入れ金額指定方式を選択のうえ、金額を入力してください。

予約時間帯のお取引の場合は、必要に応じて相場許容 変動幅を選択のうえ、「確認画面へ」を押下してくだ さい。 今貨定期預金口座開設・お預け入れ(お預け入れ内容確認) 開始口座過訳〉引気口座過訳〉悪品過訳〉あ知け入れ金額入力
お現け入れ始には、
の現け入れ完了

| 引落口座情報                                                                                                    | 泉岳寺支店                                                                                                    | 曾通                                                                                                    | 1111111                                                                     | 500,000<br>500,000                 | 円 預金残高<br>円 取引可能額         |
|----------------------------------------------------------------------------------------------------|----------------------------------------------------------------------------------------------------|----------------------------------------------------------------------------------------------------|-----------------------------------------------------------------------------|------------------------------------|---------------------------|
|                                                                                                    | 残高丽会日時 12月2                                                                                                    | 8日 15時00分                                                                                                    |                                                                             |                                    | Carles Ma                 |
| +                                                                                                    |                                                                                                    |                                                                                                    |                                                                             |                                    |                           |
| 設する口座情報                                                                                                    | 口座の種類                                                                                                    | 外貨定期                                                                                                    |                                                                             |                                    |                           |
|                                                                                                    |                                                                                                    | USD                                                                                                    |                                                                             |                                    | 1210193                   |
|                                                                                                    | 定期預金                                                                                                    |                                                                                                    | NH 147 AN 0.0704                                                            |                                    |                           |
|                                                                                                    | X-X-FPDEM                                                                                                    | 28.0                                                                                                    | 14 14 0.03%                                                                 |                                    | 12100-00                  |
|                                                                                                    | お預け入れ情報                                                                                                    |                                                                                                    |                                                                             |                                    |                           |
|                                                                                                    | 描述面積 (外班)<br>満期時取易                                                                                                    | 元利継続                                                                                                    |                                                                             |                                    |                           |
|                                                                                                    | 預入日                                                                                                    | 01月07日                                                                                                    |                                                                             |                                    | (27)7.93                  |
| 「新行業(の考                                                                                                    | (35)                                                                                                    |                                                                                                    |                                                                             |                                    |                           |
|                                                                                                    |                                                                                                    | neg                                                                                                    |                                                                             |                                    |                           |
| 28月7日28日                                                                                                    | 119.10                                                                                                    |                                                                                                    |                                                                             |                                    |                           |
|                                                                                                    | 119.1     99,99     99,99     90,99     90,99     90,99     90,99     90,99     90,99     10,00     10,00     10,00     10,00     10,00     10,00     10,00     10,00     10,00     10,00     10,00     10,00     10,00     10,00     10,00     10,00     10,00     10,00     10,00     10,00     10,00     10,00     10,00     10,00     10,00     10,00     10,00     10,00     10,00     10,00     10,00     10,00     10,00     10,00     10,00     10,00     10,00     10,00     10,00     10,00     10,00     10,00     10,00     10,00     10,00     10,00     10,00     10,00     10,00     10,00     10,00     10,00     10,00     10,00     10,00     10,00     10,00     10,00     10,00     10,00     10,00     10,00     10,00     10,00     10,00     10,00     10,00     10,00     10,00     10,00     10,00     10,00     10,00     10,00     10,00     10,00     10,00     10,00     10,00     10,00     10,00     10,00     10,00     10,00     10,00     10,00     10,00     10,00     10,00     10,00     10,00     10,00     10,00     10,00     10,00     10,00     10,00     10,00     10,00     10,00     10,00     10,00     10,00     10,00     10,00     10,00     10,00     10,00     10,00     10,00     10,00     10,00     10,00     10,00     10,00     10,00     10,00     10,00     10,00     10,00     10,00     10,00     10,00     10,00     10,00     10,00     10,00     10,00     10,00     10,00     10,00     10,00     10,00     10,00     10,00     10,00     10,00     10,00     10,00     10,00     10,00     10,00     10,00     10,00     10,00     10,00     10,00     10,00     10,00     10,00     10,00     10,00     10,00     10,00     10,00     10,00     10,00     10,00     10,00     10,00     10,00     10,00     10,00     10,00     10,00     10,00     10,00     10,00     10,00     10,00     10,00     10,00     10,00     10,00     10,00     10,00     10,00     10,00     10,00     10,00     10,00     10,00     10,00     10,00     10,00     10,00     10,00     10,00     10,00     10,00     10,00     10,00     10,00     10,00     10,00                                                                                                    | 9円<br>9ワーニングメ・<br>のたりスク性専品の能                                                                                                    | <b>ツセージ</b><br>額が、総金融内度の50%を超えて                                             | います。永裕をちった貞金で                      | あることをご確認く                 |
| الالتانية<br>التقطيقة (التاية<br>ش من من من من من من من من<br>من من من من من من من من من من من من من م                                                                                                    |                                                                                                    | クワーニングメ・<br>たリスク性局品の細<br>ーニングメッセ・<br>可能な全部を超過し<br>セータを表示します                                                                                                    | <b>タセージ</b><br>国が、総会議内度の50%を超えて<br><b>ージ</b><br>ておりますので、お取扱いできない。           | います。永裕をむった向会で<br>い場合がございます。[8645   | あることをご確認く<br>0)【※実施協では編   |
| 近田村日48<br>51回金銀 (円3)<br>全<br>・<br>列<br>列<br>・                                                                                                    | <ul> <li>115.11</li> <li>99,99</li> <li>急資産チェックの<br/>今回のお限入れ分を含め<br/>ださい。</li> <li>高チェックのワー<br/>ご言葉の余韻は、お咲う<br/>用意本から登録したメッ</li> </ul>                                                                                                    | クワーニングメ・<br>クワーニングメ・<br>たりスク性毒品の細<br>ーニングメッセ・<br>「同志なきな感点します                                                                                                    | ッセージ<br>ログ、総会議内度の50%を超えて<br>ージ<br>でありますので、お印録いできない<br>確認しました。               | います。余裕をむった肖金で<br>い場合がございます。(8645   | あることをご確認く<br>0) [※実施成では滅  |
| 2日用時報 51等主義(円単 6月 6月 6月 6月 6月 7月 7月 | 119.19<br>30 99.99<br>30 99.99<br>30 99.99<br>30 52<br>30 52<br>30<br>30 52<br>30 52<br>30<br>30<br>30<br>30<br>30<br>30<br>30<br>30<br>30<br>30 | クワーニングメ・<br>たりスク性最高の能<br>ーニングメッセ・<br>可能な会議を目述し<br>セージを表示します                                                                                                    | ッセージ<br>語が、総合総内度の50%を結えて<br>ージ<br>でありますので、お物能いできない<br>確認しました。               | います。余裕をちった肖金で<br>い場合がございます。(8645   | あることをご確認く<br>0] 【= 実際時では道 |
| 週期時編<br>引席主顧(円単<br>(円単<br>第二<br>第二<br>第二<br>第二<br>第二<br>第二<br>第二<br>第二<br>第二<br>第二                                                                                                    | 119-11     199,99     99,99     300,99,99     300,95,92,11,94 gas     2010,21     30,92     30,92     30,92     30,92     30,92     30,92     30,92     30,92     30,92     30,92     30,92     30,92     30,92     30,92     30,92     30,92     30,92     30,92     30,92     30,92     30,92     30,92     30,92     30,92     30,92     30,92     30,92     30,92     30,92     30,92     30,92     30,92     30,92     30,92     30,92     30,92     30,92     30,92     30,92     30,92     30,92     30,92     30,92     30,92     30,92     30,92     30,92     30,92     30,92     30,92     30,92     30,92     30,92     30,92     30,92     30,92     30,92     30,92     30,92     30,92     30,92     30,92     30,92     30,92     30,92     30,92     30,92     30,92     30,92     30,92     30,92     30,92     30,92     30,92     30,92     30,92     30,92     30,92     30,92     30,92     30,92     30,92     30,92     30,92     30,92     30,92     30,92     30,92     30,92     30,92     30,92     30,92     30,92     30,92     30,92     30,92     30,92     30,92     30,92     30,92     30,92     30,92     30,92     30,92     30,92     30,92     30,92     30,92     30,92     30,92     30,92     30,92     30,92     30,92     30,92     30,92     30,92     30,92     30,92     30,92     30,92     30,92     30,92     30,92     30,92     30,92     30,92     30,92     30,92     30,92     30,92     30,92     30,92     30,92     30,92     30,92     30,92     30,92     30,92     30,92     30,92     30,92     30,92     30,92     30,92     30,92     30,92     30,92     30,92     30,92     30,92     30,92     30,92     30,92     30,92     30,92     30,92     30,92     30,92     30,92     30,92     30,92     30,92     30,92     30,92     30,92     30,92     30,92     30,92     30,92     30,92     30,92     30,92     30,92     30,92     30,92     30,92     30,92     30,92     30,92     30,92     30,92     30,92     30,92     30,92     30,92     30,92     30,92     30,92     30,92     30,92     30,92     30,92     30,92     30,92     30,92                                                                                                    | P     P     P     C     C | 9 <b>ゼージ</b><br>間が、単単単内度の50%を想えて<br><b>ージ</b><br>確認しました。<br>アキーボードを成果して入力する | います。赤田をむった白金で<br>                  | あることをご確応く<br>0] [=実際境では道  |
| 道用1998<br>51第金額(円)                                                                                                    | 115.41     15.52     90.59     90.59     90.59     20.5     20.5     20.5     20.5     20.5     20.5     20.5     20.5     20.5     20.5     20.5     20.5     20.5     20.5     20.5     20.5     20.5     20.5     20.5     20.5     20.5     20.5     20.5     20.5     20.5     20.5     20.5     20.5     20.5     20.5     20.5     20.5     20.5     20.5     20.5     20.5     20.5     20.5     20.5     20.5     20.5     20.5     20.5     20.5     20.5     20.5     20.5     20.5     20.5     20.5     20.5     20.5     20.5     20.5     20.5     20.5     20.5     20.5     20.5     20.5     20.5     20.5     20.5     20.5     20.5     20.5     20.5     20.5     20.5     20.5     20.5     20.5     20.5     20.5     20.5     20.5     20.5     20.5     20.5     20.5     20.5     20.5     20.5     20.5     20.5     20.5     20.5     20.5     20.5     20.5     20.5     20.5     20.5     20.5     20.5     20.5     20.5     20.5     20.5     20.5     20.5     20.5     20.5     20.5     20.5     20.5     20.5     20.5     20.5     20.5     20.5     20.5     20.5     20.5     20.5     20.5     20.5     20.5     20.5     20.5     20.5     20.5     20.5     20.5     20.5     20.5     20.5     20.5     20.5     20.5     20.5     20.5     20.5     20.5     20.5     20.5     20.5     20.5     20.5     20.5     20.5     20.5     20.5     20.5     20.5     20.5     20.5     20.5     20.5     20.5     20.5     20.5     20.5     20.5     20.5     20.5     20.5     20.5     20.5     20.5     20.5     20.5     20.5     20.5     20.5     20.5     20.5     20.5     20.5     20.5     20.5     20.5     20.5     20.5     20.5     20.5     20.5     20.5     20.5     20.5     20.5     20.5     20.5     20.5     20.5     20.5     20.5     20.5     20.5     20.5     20.5     20.5     20.5     20.5     20.5     20.5     20.5     20.5     20.5     20.5     20.5     20.5     20.5     20.5     20.5     20.5     20.5     20.5     20.5     20.5     20.5     20.5     20.5     20.5     20.5     20.5     20.5     20.5     20.5     20.5     20.5                                                                                                    | P     P     P     C     C | yゼージ<br>開か、単単端内側の50%を用えて<br>ージ<br>このうすなの、非時間いできない<br>・<br>「<br>確認しました。      | います。 余裕をむった月本で<br>い場合がございます。 (8645 | あることをご確断く<br>0) (※実際協では3番 |

外貨定期預金口座開設・お預け入れ内容を確認のう え、確認用パスワードを入力し、「確定する」を押下 してください。

外貨定期預金口座開設・お預け入れ(お預け入れ完了)

| 開設口座選択 / 引渡                               | 8口座選択 〉 商               | 品選択 / お預け入れ                      | 1金額入力 〉お    | 預け入れ内容確認  | お預け入れ完了  | ſ |        |    |
|-------------------------------------------|-------------------------|----------------------------------|-------------|-----------|----------|---|--------|----|
| 外資定期預金口座開設<br>受付番号は0330001番<br>ご利用ありがとうござ | ・お預け入れる<br>です。<br>いました。 | 受付けました。                          |             |           |          |   | ページを印刷 | 50 |
| 引落口座情報                                    | 泉岳寺支府                   | 5 A                              | 通           | 1111111   |          |   |        |    |
|                                           |                         |                                  |             |           |          |   |        |    |
| 開設する口座情報                                  |                         | 口座の種類 外貨定期<br>通貨 USD             | 3           |           |          |   |        |    |
|                                           | 定期預金<br>スーパー外           | 貨定期                              | 預入期間        | 1年 金利 0.0 | 396      |   |        |    |
|                                           | お預け入れ<br>指定金(           | は情報<br>語(外資) USD 10<br>預入日 08月17 | 00,000<br>日 |           |          |   |        |    |
| 試算結果(参考信                                  | <u>1</u> )              |                                  |             |           |          |   |        |    |
| 適用相場                                      |                         | 119.10円                          |             |           |          |   |        |    |
| 引落金額(円貨                                   | )                       | 99,999円                          |             |           |          |   |        |    |
|                                           |                         |                                  | 从雪箱         | 全√_っ_両面   | <u>^</u> |   |        |    |

外貨定期預金口座開設・お預け入れの申込みが完了し ました。

ありがとうございました。

| 外貨定期預金お引き出し(中途解約)

外貨定期預金をお引き出し(中途解約)のうえ、お客さまの口座に振り替える手順をご説明します。

手順 1 メニュー選択

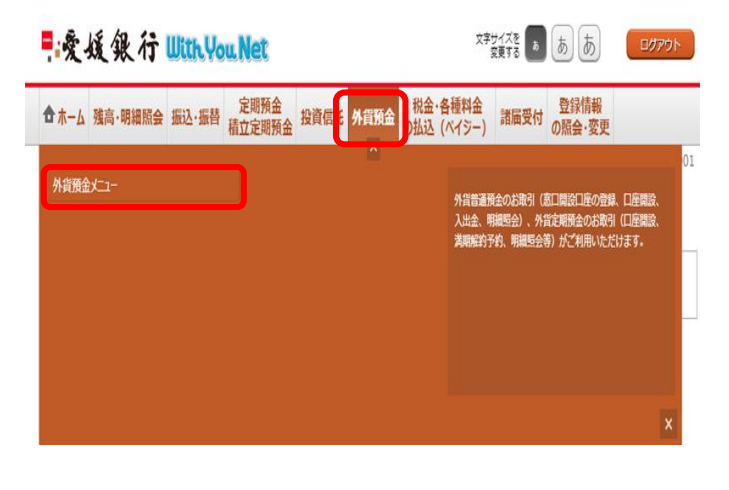

ログイン後、トップページ上部の「外貨預金」タブを 選択するとメニュー画面が表示されますので、「外貨 預金メニュー」を押下してください。

手順 2 お引き出し口座選択

| ▶貨定期預金のお取      | 51     |          |        |                 |
|----------------|--------|----------|--------|-----------------|
| 泉岳寺支店          | 外貨定期   | 1234567  | 通貨 USD | USD 777.77 預金浅高 |
| この口座をお引き出し     | 定期明細 3 | の口座を満期解業 | 的予約    |                 |
| 残馬確定日時: 03月30日 | 17時49分 |          |        |                 |
| 泉岳寺支店          | 外貨定期   | 0988510  | 通貨 USD |                 |
|                |        |          |        | USD 888.88 預金残高 |
| この口座をお引き出し     | 定期明細 c | の口座を満明解業 | 的予約    |                 |
| 残高確定日時: 03月30日 | 18時00分 |          |        |                 |
| 日吉駅前営業所        | 外貨定期   | 0888888  | 通貨 USD |                 |
|                |        |          |        | USD 999.99 預金強高 |
| この口座をお引き出し     | 定期明細。こ | の口座を満明解業 | 的予約    |                 |
| 残高確定日時: 04月05日 | 13時23分 |          |        |                 |
| 新宿支店           | 外貨定期   | 0888888  | 通貨 USD |                 |
|                |        |          |        | USD, 預金残高       |
| この口座をお引き出し     | 定期明細 こ | の口座を満期解業 | 的予約    |                 |
| 残高確定日時:月日·     | 時分     |          |        |                 |

お引き出しになる外貨定期預金の「この口座をお引き 出し」を押下してください。

※外貨定期預金を中途解約する場合、預入時の利率で はなく、解約時点での外貨普通預金利率が適用されま すのでご注意ください。

### 手順 3 規定確認

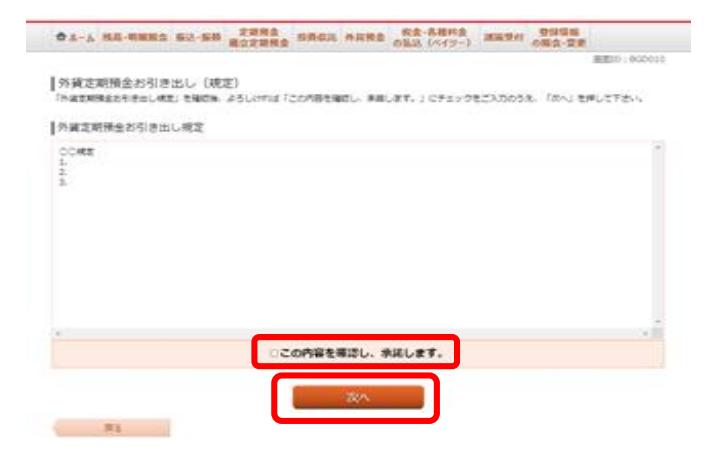

外貨定期預金お引き出し規定を確認のうえ、チェック ボックスにチェックを入れ「次へ」を押下してくださ い。

| 外貨定期預金ま<br>外貨定期預金書         | 6引き出し(入金5<br>入会犯口廠源訳)お引                | た口座選択)<br>き出し内容確認〉お引き;                | 出し完了    |                                |                                                 |  |
|----------------------------|----------------------------------------|---------------------------------------|---------|--------------------------------|-------------------------------------------------|--|
| お引き出し日は09月24<br>入金元口座を選択し、 | 日です。<br>「確認画面へ」ボタンを!                   | 押して下さい。                               |         |                                |                                                 |  |
| 外貨定期預金                     | 泉岳寺支店                                  | 外貨定期                                  | 0988510 | 通貨 USD                         |                                                 |  |
| Lidderida vas              | お引き出し外留定期<br>お預け入れ番号 0000<br>お預け入れ金額 0 | 預金<br>D1 スーパー外貨定期<br>JSD 1,000,000.00 |         | 預入期間 1年<br>満期時取扱<br>預入日<br>満期日 | 金利 0.044%<br>元利継続<br>2011年04月04日<br>2012年04月04日 |  |
|                            | 抗要                                     |                                       |         |                                |                                                 |  |
|                            | 推要1<br>推要2<br>推要3                      | ご新規<br>口座番号:0988510<br>満期時継続          |         |                                |                                                 |  |
|                            | 当初お預け入れ情報                              |                                       |         |                                |                                                 |  |
|                            | お預け入れ番号<br>預入日                         | 00001<br>2011年04月04日                  |         |                                |                                                 |  |
|                            | お預け入れ金額                                | USD 100,000.00                        |         |                                |                                                 |  |
|                            | 取扱<br>適用相場                             | 円から外貨<br>119.00円                      |         |                                |                                                 |  |
|                            | 满期時情報                                  |                                       |         |                                |                                                 |  |
|                            | 税引前利息                                  | USD 252.11                            |         |                                |                                                 |  |
|                            | 祝51後利息<br>元利金合計                        | USD 100,170.32                        |         |                                |                                                 |  |
|                            |                                        |                                       |         |                                |                                                 |  |
| 入金先口座情報                    |                                        |                                       |         |                                |                                                 |  |
| 円貨口座への入金                   |                                        |                                       |         |                                |                                                 |  |
| • 豊洲支店                     | 普通                                     | 0980012                               |         |                                |                                                 |  |
| • 泉岳寺支店                    | 普通                                     | 1234567                               |         |                                |                                                 |  |
| 外貿口座への入金<br>※引出口座と同一通貨     | の外貨口座のみ選択いた                            | だくことができます。                            |         |                                |                                                 |  |
| • 泉岳寺支店                    | 外貨普通                                   | 0988510                               | 遥缆 USD  | •                              |                                                 |  |

入金先口座(円貨口座または外貨口座)を選択してく ださい。

# 手順 5 お引き出し情報の入力

| all reached                                                       | 普通                                                           | 0980012                                           |                                                           |
|-------------------------------------------------------------------|--------------------------------------------------------------|---------------------------------------------------|-----------------------------------------------------------|
| 泉岳寺支店                                                             | 普通                                                           | 1234567                                           |                                                           |
|                                                                   | [必加] 相叫的容定的地                                                 | 入金先口徑に円線の<br>相場許容変動幅を3<br>「指定しない ▼                | □夏を過死し、翌銀行窓口営業日(または本日)の極端を適用する場合、<br>ご指定いただけます。<br>]円     |
| 注意<br>原則行高口派業日の<br>許容変動幅をご指定<br>お客さまに不利に愛<br>「指定しない」を選<br>和口座への入金 | 振場び、指定範囲未満の場<br>いただいた場合、処理日の<br>給した場合に用り、お取う<br>尻された場合は、原則とし | 1合に影取り引きが成<br>公示機場が美国表示<br>さを自動的に「キャ<br>て取引目当日の当行 | なします。<br>の「毎年毎期日」より税助商店を利えて、<br>ンセル」いたします。<br>公売相場を測用します。 |
| 10座と同一通貨の<br>泉岳寺支店                                                | 5時口座のみ送訳いただく<br>外貨普通                                         | 0988510                                           | 通班 USD                                                    |
| 泉岳寺支店                                                             | 外貨普通                                                         | 0988510                                           | 通時 USD                                                    |
| 新宿支店                                                              | 外貨普通                                                         | 0888888                                           | 通用 AUD                                                    |
|                                                                   | 外貨普通                                                         | 0988510                                           | 通貨 EUR                                                    |
| 泉岳寺支店                                                             |                                                              |                                                   |                                                           |
| <ul><li>泉岳寺支店</li><li>ご参考) 為著相場</li></ul>                         | ę.                                                           |                                                   |                                                           |
| 泉岳寺支店<br>(ご参考) 為替相相<br>円から外貨 (TTS)                                | 119.00円                                                      |                                                   |                                                           |
| 泉岳寺支店<br>ご参考) 為替相相<br>円から外貨 (TTS<br>外貨から円 (TTB                    | 119.00円<br>115.55円                                           |                                                   |                                                           |

予約時間帯のお取引で円貨口座へ入金する場合は、必 要に応じて相場許容変動幅を選択のうえ、「確認画面 へ」を押下してください。

### 手順 6 お引き出し内容確認

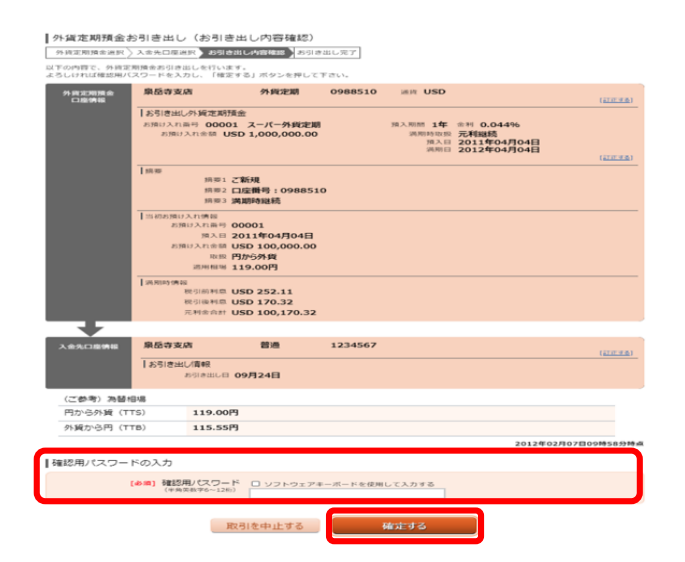

外貨定期預金お引き出し内容を確認のうえ、確認用パ スワードを入力し、「確定する」を押下してください。

| 外貨定期預金お                  | 6引き出し            | (お引き出                      | し完了)                      |         |                                |                                                 |               |
|--------------------------|------------------|----------------------------|---------------------------|---------|--------------------------------|-------------------------------------------------|---------------|
| 外貨定期預金選択                 | 入金先口座選           | R 〉お引き出し                   | の容疑認 おりき                  | 出し完了    |                                |                                                 |               |
| 外貨定期預金お引き出<br>ご利用ありがとうごさ | しを受付けまし<br>いました。 | た。受付番号()                   | \$0330901番です。             |         |                                |                                                 | ページを印刷する      |
| 外貨定期預金                   | 泉岳寺支席            |                            | 外貨定期                      | 0988510 | 通貨 USD                         |                                                 |               |
| L-454.319490             | お引き出し            | 外貨定期預金                     |                           |         |                                |                                                 |               |
|                          | お預け入れ番<br>お預け入   | 号 00001<br>れ金額 USD         | スーパー外貨定期<br>1,000,000.00  |         | 預入期間 1年<br>満期時取扱<br>預入日<br>満期日 | 金利 0.044%<br>元利継続<br>2011年04月04日<br>2012年04月04日 |               |
|                          | 抗麥               |                            |                           |         |                                |                                                 |               |
|                          |                  | 携要1 ご和<br>携要2 口后<br>携要3 満員 | 〔規<br>[顴号:0988510<br>目時継続 |         |                                |                                                 |               |
|                          | 当初お預け2           | いた「商報長                     |                           |         |                                |                                                 |               |
|                          | お預に              | ナ入れ番号 000                  | 001                       |         |                                |                                                 |               |
|                          |                  | 预入日 20:                    | 11年04月04日                 |         |                                |                                                 |               |
|                          | 45.78k           | 取扱 円カ                      | 6外留                       |         |                                |                                                 |               |
|                          |                  | 適用相場 119                   | 9.00円                     |         |                                |                                                 |               |
|                          | 1:2221001200     |                            |                           |         |                                |                                                 |               |
|                          | 8                | 约前利息 US                    | D 252.11                  |         |                                |                                                 |               |
|                          | 8                | 問後利息 US                    | D 170.32                  |         |                                |                                                 |               |
|                          | 7                | MEST US                    | D 100,170.32              |         |                                |                                                 |               |
|                          |                  |                            |                           |         |                                |                                                 |               |
| 入金先口座情報                  | 泉岳寺支店            |                            | 普通                        | 1234567 |                                |                                                 |               |
|                          | お引き出し            | 實報                         |                           |         |                                |                                                 |               |
|                          | 5                | 51き出し日 09)                 | 月24日                      |         |                                |                                                 |               |
| (ご参考) 為替相                | 日場               |                            |                           |         |                                |                                                 |               |
| 円から外貨(TT                 | TS)              | 119.00円                    |                           |         |                                |                                                 |               |
| 外貨から円 (T                 | TB)              | 115.55円                    |                           |         |                                |                                                 |               |
|                          |                  |                            |                           |         |                                | 2012年0                                          | 2月07日09時58分時点 |

外貨預金メニュー画面へ

外貨定期預金お引き出しの申込みが完了しました。 ありがとうございました。 外貨定期預金満期解約予約

外貨定期預金の満期解約予約をすることができます。

手順 1 メニュー選択

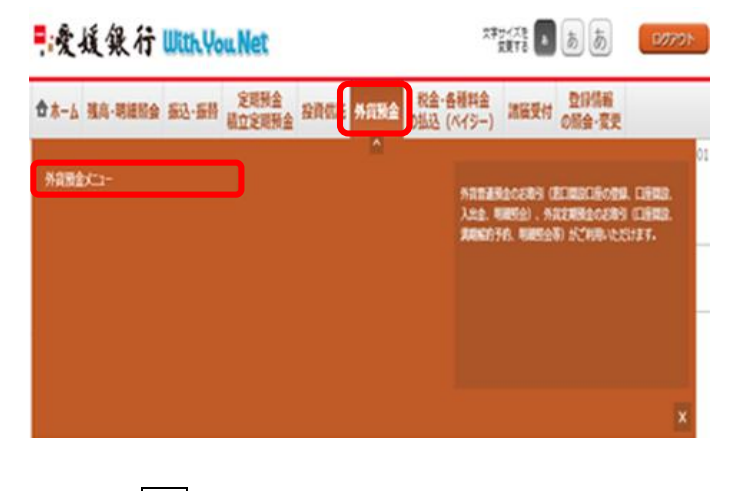

ログイン後、トップページ上部の「外貨預金」タブを 選択するとメニュー画面が表示されますので、「外貨 預金メニュー」を押下してください。

手順 2 満期解約予約口座選択

外貨定期預金のお取引

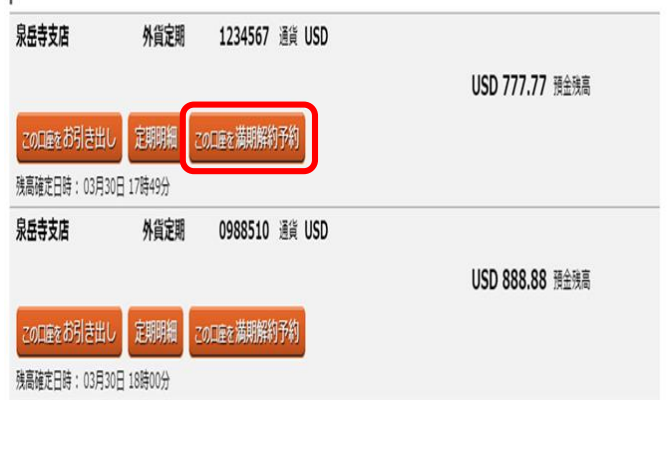

満期解約予約を行う外貨定期預金の「この口座を満期 解約予約」を押下してください。

┃ 外貨定期預金満期解約予約(規定)

3

手順

規定確認

「外貨定期預金満期解約予約規定」を確認後、よろしければ「この内容を確認し、承諾します。」にチェックをご入力のうえ、「次へ」ボタンを押して下さ

| OC規定<br>1.<br>2.<br>3. |
|------------------------|
|                        |
| • • •                  |
| □この内容を確認し、承諾します。       |
| ※へ                     |

外貨定期預金満期解約予約規定を確認のうえ、チェッ クボックスにチェックを入れ「次へ」を押下してくだ さい。

| 1111 A 12   | 語寺支店                                     | 外貨定期                  | 0988510               | JEN USD      |                            |  |  |  |  |
|-------------|------------------------------------------|-----------------------|-----------------------|--------------|----------------------------|--|--|--|--|
| 13          | 清朝船约予約外貨定期預金                             |                       |                       |              |                            |  |  |  |  |
| 201         | 200130388 00001 7-I-509998 0388 10 00444 |                       |                       |              |                            |  |  |  |  |
|             | お知り入れ金田 US                               | D 100.000.00          |                       | SHIRING REAR | 元利继续                       |  |  |  |  |
|             |                                          |                       |                       | 預入日<br>満期日   | 2011年04月04日<br>2012年04月04日 |  |  |  |  |
| 1.0         | 10                                       |                       |                       |              | EDIE + O H/JO HL           |  |  |  |  |
|             | 請要1 ;                                    | 二新元規                  |                       |              |                            |  |  |  |  |
|             | 10年21<br>10年3月                           | コ座曲号:0988510<br>萬期時総統 |                       |              |                            |  |  |  |  |
| 12          | 初お捨け入れ情報                                 |                       |                       |              |                            |  |  |  |  |
|             | お預け入れ来号(                                 | 00001                 |                       |              |                            |  |  |  |  |
|             | 第入日 :                                    | 2011年04月04日           |                       |              |                            |  |  |  |  |
|             | 治剂计入打涂器                                  | JSD 100,000.00        |                       |              |                            |  |  |  |  |
|             | 10.35                                    | 円から外貨                 |                       |              |                            |  |  |  |  |
|             | NUMERICAN 1                              | 119.00円               |                       |              |                            |  |  |  |  |
| 18          | ERIPO IN TH                              |                       |                       |              |                            |  |  |  |  |
|             | RESIDENCE I                              | JSD 252.11            |                       |              |                            |  |  |  |  |
|             | TE 80/0 (2 ** 1                          | ISD 100.170.32        |                       |              |                            |  |  |  |  |
|             |                                          |                       |                       |              |                            |  |  |  |  |
| -           |                                          |                       |                       |              |                            |  |  |  |  |
| 127.<br>All |                                          |                       |                       |              |                            |  |  |  |  |
| 0.010       |                                          |                       |                       |              |                            |  |  |  |  |
| CONCE.      |                                          |                       |                       |              |                            |  |  |  |  |
| 支店          | 普通                                       | 0980012               |                       |              |                            |  |  |  |  |
| 寺支店         | 創造                                       | 1234567               |                       |              |                            |  |  |  |  |
| ~01*        |                                          |                       |                       |              |                            |  |  |  |  |
| 1월と曰-送      | の外接口座のみ迷れい                               | ただくことができます。           |                       |              |                            |  |  |  |  |
| 寺支店         | 外貨普通                                     | 0988510               | 通用 USD                |              |                            |  |  |  |  |
| <b>市支店</b>  | 外貨管道                                     | 0988510               | inin USD              |              |                            |  |  |  |  |
|             |                                          |                       |                       |              |                            |  |  |  |  |
| 支店          | 外貨管通                                     | 0886888               | 通用 AUD                |              |                            |  |  |  |  |
| 寺支店         | 外貨管通                                     | 0988510               | isin EUR              |              |                            |  |  |  |  |
|             |                                          |                       | and the second second |              |                            |  |  |  |  |

手順

5 満期解約予約内容確認

 小貨定期預金満期解約予約(予約内容確認)
 小貨定期預金通用解約予約(予約内容確認)
 小貨定期預金通用〉入金先口電道用 予約方容(200)
 予約方字 以下の内容で、外援定期預金満期解約予約を行います。 よろしければ確認用バスワードを入力し、「確定する」ボタンを押して下さい。 外版定期預金 泉岳寺支店 外貨定期 0988510 递货 USD (<u>8115-9-5</u>) |満期解約予約外留定期預金 お預け入れ番号 00001 スーパー外貨定期 お預け入れ金額 USD 100,000.00 預入期間 1年 金利 0.044%6 満期時取扱 元利維続 預入日 2011年04月04日 満期日 2012年04月04日 |浅麥 浅要1 ご新規 浅要2 口座曲号:0988510 浅要3 満期時継続 入れ情報 け入れ番号 00001 預入日 2011年04月04日 け入れ金額 USD 100,000.00 取扱 円から外貨 適用相場 119.00円 お預けス g 税引前利息 USD 252.11 税引後利息 USD 170.32 元利金合計 USD 100,170.32 泉岳寺支店 曾通 0988510 【砂酒】 確認用パスワード □ ソフトウェアキーボードを使用して入力する (半角素数字6~120) 取引を中止する 確定する

手順 6 予約完了

▲外貨定期預金満期解約予約(予約完了) 「外貨定期預金運択〉入金先口膨運択〉予約內容確認 予約方子

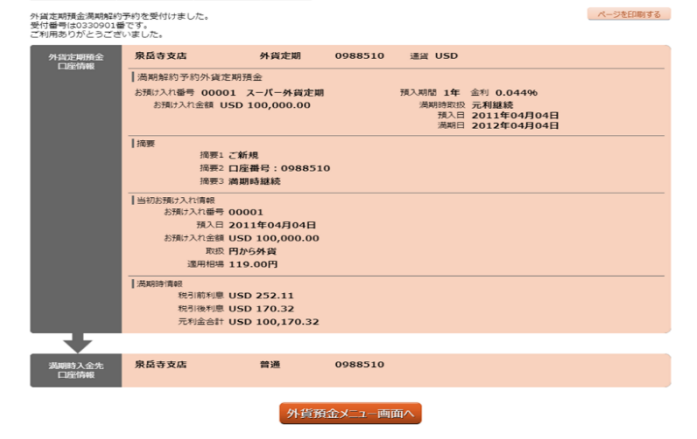

入金先口座(円貨口座または外貨口座)を選択し、「確認画面へ」を押下してください。

外貨定期預金満期解約予約内容を確認のうえ、確認用 パスワードを入力し、「確定する」を押下してくださ い。

外貨定期預金満期解約予約の申込みが完了しました。 ありがとうございました。

#### 外貨定期預金明細照会

お客さまの外貨定期預金のお取引の明細を確認することができます。

手順 |1| メニュー選択

 学習会変
 ())
 ())
 ())
 ())
 ())
 ())
 ())
 ())
 ())
 ())
 ())
 ())
 ())
 ())
 ())
 ())
 ())
 ())
 ())
 ())
 ())
 ())
 ())
 ())
 ())
 ())
 ())
 ())
 ())
 ())
 ())
 ())
 ())
 ())
 ())
 ())
 ())
 ())
 ())
 ())
 ())
 ())
 ())
 ())
 ())
 ())
 ())
 ())
 ())
 ())
 ())
 ())
 ())
 ())
 ())
 ())
 ())
 ())
 ())
 ())
 ())
 ())
 ())
 ())
 ())
 ())
 ())
 ())
 ())
 ())
 ())
 ())
 ())
 ())
 ())
 ())
 ())
 ())
 ())
 ())
 ())
 ())
 ())
 ())
 ())
 ())
 ())
 ())
 ())
 ())
 ())
 ())
 ())
 ())
 ())
 ())
 ())
 ())
 ())
 ())
 ())
 ())
 ())
 ())
 ())
 <t

ログイン後、トップページ上部の「外貨預金」タブを 選択するとメニュー画面が表示されますので、「外貨 預金メニュー」を押下してください。

手順 2 照会口座選択

|                       | 人名今期   | 1004567   | 1815 |     |                 |  |  |
|-----------------------|--------|-----------|------|-----|-----------------|--|--|
| 水田分文店                 | 外具定则   | 1234567   | 进展   | 050 | USD 777.77 預金残高 |  |  |
| この口座をお引き出し            | 定期明細   | この口座を満期解料 | 的予約  |     |                 |  |  |
| 残高確定日時: 03月30日        | 1/時49分 |           |      |     |                 |  |  |
| 泉岳寺支店                 | 外貨定期   | 0988510   | 通貨   | USD |                 |  |  |
|                       |        |           |      |     | USD 888.88 預金残高 |  |  |
| この口座をお引き出し            | 定期明細   | この口座を満期解料 | 时予約  |     |                 |  |  |
| 残高確定日時: 03月30日        | 18時00分 |           |      |     |                 |  |  |
| 日吉駅前営業所               | 外貨定期   | 0888888   | 通貨   | USD |                 |  |  |
|                       |        |           |      |     | USD 999.99 預金残高 |  |  |
| この口座をお引き出し            | 定期明細   | この口座を満期解終 | 时予約  |     |                 |  |  |
| 残高確定日時: 04月05日 13時23分 |        |           |      |     |                 |  |  |
| 新宿支店                  | 外貨定期   | 0888888   | 通貨   | USD |                 |  |  |
|                       |        |           |      |     | USD, 預金残高       |  |  |
| この口座をお引き出し            | 定期明細   | この口座を満期解練 | 的予約  |     |                 |  |  |
|                       | -時分    |           |      |     |                 |  |  |

明細を照会する外貨定期預金の「定期明細」を押下してください。

手順 3 照会結果(一覧)の確認

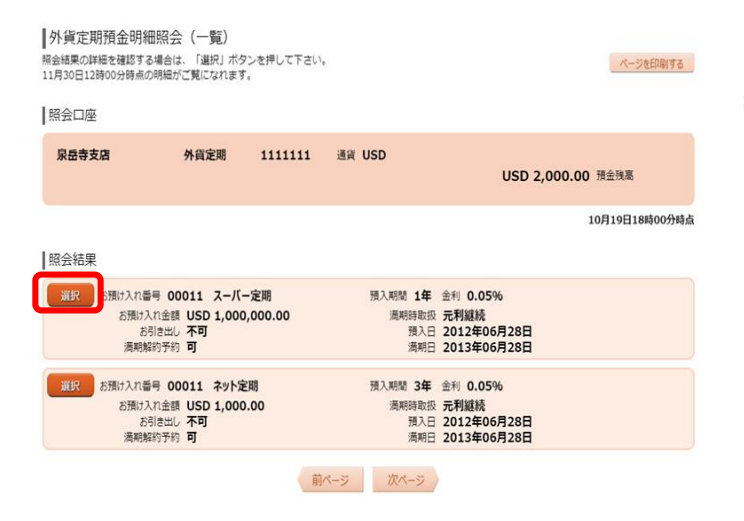

外貨定期預金の明細照会結果(一覧)が表示されます ので、より詳細な内容を照会する口座を選択してくだ さい。 | 外資定期預金明細照会(詳細) 11月30日12時00分時点の明細だご覧になれます。

| 照会口座                                                                  |                                                  |         |                                 |                                                |                   |
|-----------------------------------------------------------------------|--------------------------------------------------|---------|---------------------------------|------------------------------------------------|-------------------|
| 東昌寺支店                                                                 | 外與定期                                             | 1111111 | illar USD                       |                                                | USD 2,000.00 用金物用 |
| お預け入れ情報                                                               |                                                  |         |                                 |                                                | 10月19日18時00分時点    |
| 定期預金<br>お預け入れ番号 00011<br>お預け入れ金額 US<br>お用け出し 本可<br>満期総分子の 可           | スーパー定期<br>D 1,000,000.00<br>J                    |         | 現入利型 1年<br>満利時間2位<br>預入日<br>満利日 | 金利 0.05%<br>元利継続<br>2012年06月28日<br>2013年06月28日 |                   |
| 18(19)<br>  18(19) 2<br>  18(19) 2<br>  18(19) 3                      | 第5月<br>1日前日 : 00001<br>1月153年紀                   |         |                                 |                                                |                   |
| 当初お預け入れ情報<br>お知うれ後号 0<br>預入日 2<br>お知り入れ金額 0<br>取扱 1<br>遠用相場 1         | 0001<br>011年06月28日<br>SD 1,000.00<br>年<br>20.55円 |         |                                 |                                                |                   |
| I 2004039-00440<br>Registering of<br>Registering of<br>Registering of | ISD 252.11<br>ISD 170.32<br>ISD 100,170.32       |         |                                 |                                                |                   |

外貨定期預金の明細照会結果(詳細)が表示されます。